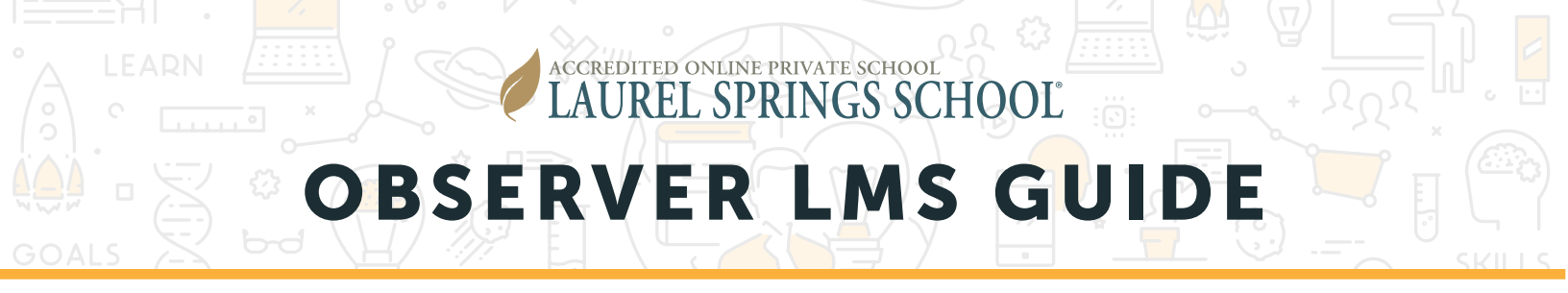

## **CHOOSING A STUDENT**

When you first log in, you will choose the student you want to observe. If you only observe one student, you will only see one student.

| Choose a student to observe Partnership Student HS |
|----------------------------------------------------|

Click the student name to begin. You will be taken to the Dashboard view, which will list all courses in which your student is currently enrolled.

# **SEE OVERALL STUDENT PROGRESS**

To see an overall student snapshot of progress, select the three-line menu in the top left corner.

| ≡ Observer A | рр         |                 |                     |
|--------------|------------|-----------------|---------------------|
| COURSES      | TO-DO LIST | ACTIVITY STREAM |                     |
|              |            |                 | Friday, May 1, 2020 |

A menu will open. Select Grades.

| Same 1            | ^ |
|-------------------|---|
| 2. Choose Student |   |
| A Observer App    |   |
| il. Grades        |   |
| Q Communication   |   |
| 🗂 Calendar        |   |

ADDRESS 302 West El Paseo Road I Ojai, CA 93023 1615 West Chester Pike I West Chester, PA 19382 **VISIT** LaurelSprings.com

# OBSERVER LMS GUIDE

## **SEE OVERALL STUDENT PROGRESS (CONT.)**

The Student's present courses, their score, the teacher, the gradable progress and overall progress are displayed, which includes the instruction only pages in the course. To see past courses, scroll to the bottom and click on **Past courses**.

| = 0 | Grades                                   |               |                        |                              |  |
|-----|------------------------------------------|---------------|------------------------|------------------------------|--|
|     | Course                                   | Score         | Progress<br>(gradable) | Progress<br>(all activities) |  |
| N.  | Curriculum Demo Geometry OL v2<br>Part A | 80/80 100% A+ | 2%                     | 4%                           |  |
| P   | 3rd Grade English TB v1 Part A           |               | 3%                     | 27%                          |  |

To see specific information on the student progress in a course, select the name of the course. The LMS shows the full progress including target due dates, grades, and teacher feedback

| Curriculum Demo Geometry OL v2 Part A - Grades                                |                                                                                                    |                                                |         |          |                   |          |       | ə 📌 🛛                 | Partnership -   |
|-------------------------------------------------------------------------------|----------------------------------------------------------------------------------------------------|------------------------------------------------|---------|----------|-------------------|----------|-------|-----------------------|-----------------|
| GRADES                                                                        | DASHBOARD                                                                                                    | FOR ME                                         | WHAT IF | ACTIVITY | OBJECTIVE MASTERY | SETTINGS |       |                       |                 |
|                                                                               |                                                                                                    |                                                |         |          |                   |          |       | GRADING CATEGORIES    | SYLLABUS ORD    |
| Score: 80/80 10<br>Schedule: Apr 1, 20<br>2:<br>Activity<br>Module 01: Basics | DD% A+<br>20 - Nov 24, 2030 (11 years<br>94% of gradable activities o<br>4 of all activities completed<br>5 of Geometry | remaining)<br>ompleted (1 of 34)<br>(4 of 100) |         |          |                   |          | Score | Status Submitted date | Target due date |
| × 01.00 Module                                                                | One Pretest                                                                                                    |                                                |         |          |                   |          | 100%  | ~                     | May 21, 2020    |
| 01.01 Basics o                                                                | d Geometry                                                                                                    |                                                |         |          |                   |          | 100%  | ~                     | Aug 4, 2020     |

Selecting the Activity Tab will show you time spent in each activity.

| ≡ Curriculum             | Demo Geometry O                    | L v2 Part A - Grad          | les                          |                              |                                      |                                                                                       | Parte<br>Studi | ent HS - |
|--------------------------|------------------------------------|-----------------------------|------------------------------|------------------------------|--------------------------------------|---------------------------------------------------------------------------------------|----------------|----------|
| GRADES                   | DASHBOARD                          | FOR ME                      | WHAT IF                      | ACTIVITY                     | OBJECTIVE MASTERY                    | SETTINGS                                                                              |                | 8 Y 98.9 |
| *When you work past mid  | night on an activity, this report  | t shows the entire duration | as a single line-item on the | e activity's start date so t | hat you can easily see how much time | e you spent. Consequently, intermediate totals next to the start dates may be more th | ten 24 hours.  |          |
| Total                    |                                    |                             |                              |                              |                                      |                                                                                       |                | 35m 18s  |
| Monday, April 13, 20     | 20 (total 7m 28s)                  |                             |                              |                              |                                      |                                                                                       | Start time     | Duration |
| 01.02 Basic Construct    | ons Module 01: Basics of Geomet    | ty.                         |                              |                              |                                      |                                                                                       | 0:05 AM        | 6m 58s   |
| 01.02 Basic Construct    | ons Module 01: Basics of Geomet    | ty                          |                              |                              |                                      |                                                                                       | 8:02 AM        | 30s      |
| Friday, August 10, 2     | 018 (total 20m 58s)                |                             |                              |                              |                                      |                                                                                       | Start time     | Duration |
| 04.08 Module Four Exa    | m Part Two Module 64 Dilation      | is and Similarity           |                              |                              |                                      |                                                                                       | 10:25 AM       | 15m 3s   |
| 04.03 Module Four Qui    | z Module G4: Dilations and Similar | tr.                         |                              |                              |                                      |                                                                                       | 10:25 AM       | 16s      |
| 04.01 Dilations Module 1 | 4 Dilations and Similarity         |                             |                              |                              |                                      |                                                                                       | 10:24 AM       | 49s      |
| 04.01 Dilations Module ( | H Dilations and Similarity         |                             |                              |                              |                                      |                                                                                       | 10:19 AM       | 4m 43s   |

**ADMISSIONS** (800) 377-5890

#### ADDRESS 302 West El Paseo Road I Ojai, CA 93023 1615 West Chester Pike I West Chester, PA 19382

**VISIT** LaurelSprings.com

# **OBSERVER LMS GUIDE**

### **REVIEWING ACTIVITIES IN THE LMS**

ACCREDITED ONLINE PRIVATE SCHOOL

AUREL SPRINGS SCHOOL

As an observer, you are able to view certain Activities in a course. Please note that you are only able to see up to the point of current progress for your student.

From the dashboard, click the **Activities** button on the course card.

|                                           |                                                  |            | 4/1/20 - 11/24/30 (11 years remaining) |
|-------------------------------------------|--------------------------------------------------|------------|----------------------------------------|
| <u>s</u>                                  | Curriculum Demo Geometry OL                      | v2 Part A  | 80 100% A+ 🔟 🕢                         |
|                                           | ACTIVITIES                                       | TO-DO LIST |                                        |
| Clast visi<br>01.00 M<br>Up next<br>Q Sea | ted activity<br>Module One Checklist and Pretest |            |                                        |
| > 🗅 N                                     | lodule 01: Basics of Geometry                    |            |                                        |
| > 🗋 N                                     | Iodule 02: Transformations and Congruence        |            |                                        |
| > 🗋 N                                     | Iodule D3: Proofs of Theorems                    |            |                                        |

# **1.** The **Activities** tab lists the course content, last activity visited, and the next activity item.

Click on a folder name or item to review the details.

|                               |                                                                         |                  | 1/26/18 - 6/28/3        | 0 10:59 PM (10 years remaining) |
|-------------------------------|-------------------------------------------------------------------------|------------------|-------------------------|---------------------------------|
| R                             | 3rd Grade El                                                            | nglish TB v1 Par | tA                      | Progress: 27%                   |
|                               |                                                                         | ACTIVITIES       | TO-DO LIST <sup>®</sup> |                                 |
| Qs                            | Search                                                                  |                  |                         |                                 |
| Lesso<br>3rd Gra              | <b>n 1</b><br>sde English TD v1 Part A<br>ae: Jul 11, 2018              |                  |                         |                                 |
| Literat<br>3rd Gra<br>Past du | ture - Stone Fox Part 1<br>ade English TB v1 Part A<br>ve: Sep 14, 2018 |                  |                         |                                 |
| Handy<br>3rd Gra<br>Past du   | writing 1<br>sde English TB v1 Part A<br>se: Jan 31, 2019               |                  |                         |                                 |

**2.** Review the To-do List, which lists activities that are:

Past due. While we encourage students to make regular progress, we realize that student activities may delay their progress in courses at certain times. The only due date that is firm is the course end date.

Due in the next seven days according to the suggested pacing calendar based on start and end dates.